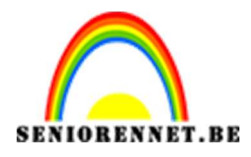

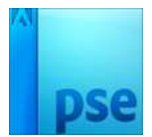

PSE- Flamingo Flamingo

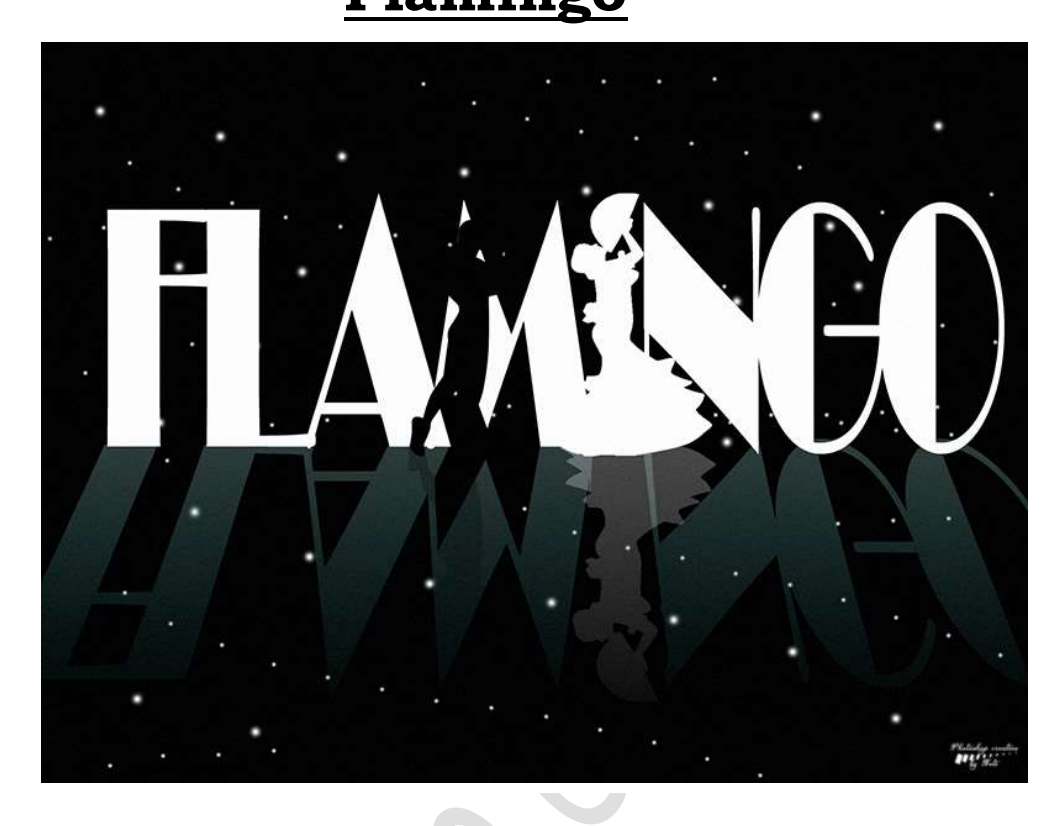

## Benodigdheden: Lettertype Broadway BT, dansers

https://drive.google.com/drive/u/0/folders/1FXrLS6VP1e4\_E8th71APBzeWMR8IYMyn

- 1. Open een nieuw document van 1600x 1200 px 72 ppi zwarte achtergrond.
- Plaats een nieuwe laag en noem deze sterren. Zet Voorgrondkleur op Wit. Neem een zacht wit penseel van 20 px. Ga naar Penseelinstelling en zet de Tussenruimte op 1000% Ga over uw werkdocument met dit penseel.

| •                                            | Normaal 🔻 |   | Dekking: 100% 🔫 |  |  |
|----------------------------------------------|-----------|---|-----------------|--|--|
|                                              | 0         | 3 | sterren         |  |  |
|                                              | ۲         | 8 | Achtergrond 🛱   |  |  |
| 25% Doc: 5,49M/1,59M > +                     |           |   |                 |  |  |
| Penseel Q V V<br>Penseel: Modus:<br>Grootte: | N         |   |                 |  |  |
| Dekk.:O 100%                                 |           |   |                 |  |  |

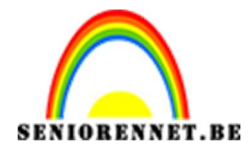

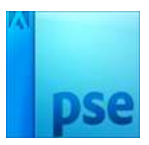

|                        | Î. | No | rmaa | al 🔻 | Dekking:  | 100 | )% 🔻 |  |
|------------------------|----|----|------|------|-----------|-----|------|--|
|                        |    | ۲  | 3    |      | sterren   |     |      |  |
|                        |    | 0  |      |      | Achtergro | nd  | E.   |  |
| 25% Doc: 5,49M/1,81M > |    |    |      |      |           |     |      |  |
| Penseel                |    |    |      |      |           |     |      |  |
| 9 Penseel: Modus:      | N  |    |      |      |           |     |      |  |
| Grootte: O 9 px        | 4  |    |      |      |           |     |      |  |
| Dekk.:O 100%           |    |    |      |      |           |     |      |  |

Herhaal dit nog eens, mag op dezelfde laag, maar pas nu het penseel aan naar **9px.** 

 Activeer het Tekstgereedschap.
 Kies lettertype Broadway BT – Grootte: 250pt – witte kleur -Centreren- Type het woord "FLAMINGO"

|                             | Normaal | ▼ Dekking: 100% ▼ |
|-----------------------------|---------|-------------------|
|                             | • 1     | FLAMINGO          |
|                             | • 8     | sterren           |
|                             | © 3     | Achtergrond       |
| FLAMINCO                    |         |                   |
|                             |         |                   |
|                             |         |                   |
|                             |         |                   |
|                             |         |                   |
|                             |         |                   |
| 259/ Doc: 5.49M/1.81M       | -       |                   |
| Tekst - Horizontaal         |         |                   |
| Broadway BT Regular B / U S |         |                   |
|                             |         |                   |
|                             |         |                   |
|                             |         |                   |

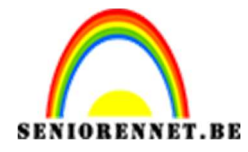

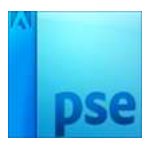

## Zorg dat de **tekst mooi** in het **midden** staat. Wat in de hoogte naar uittrekken.

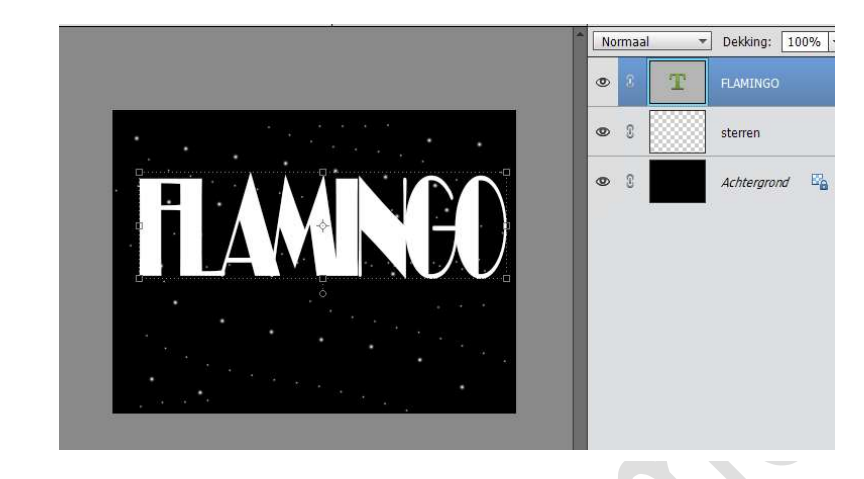

4. Dupliceer de tekst geeft u de naam: Reflectie. Gedupliceerde tekst → Laag Verticaal draaien. Plaats deze mooi tegen de andere originele tekst.
Vereenvoudig de laag Reflectie, doe dan CTRL+T → Afbeelding → Transformatie → Perspectief → trek de onderste buitenste hoekjes buiten het werkdocument

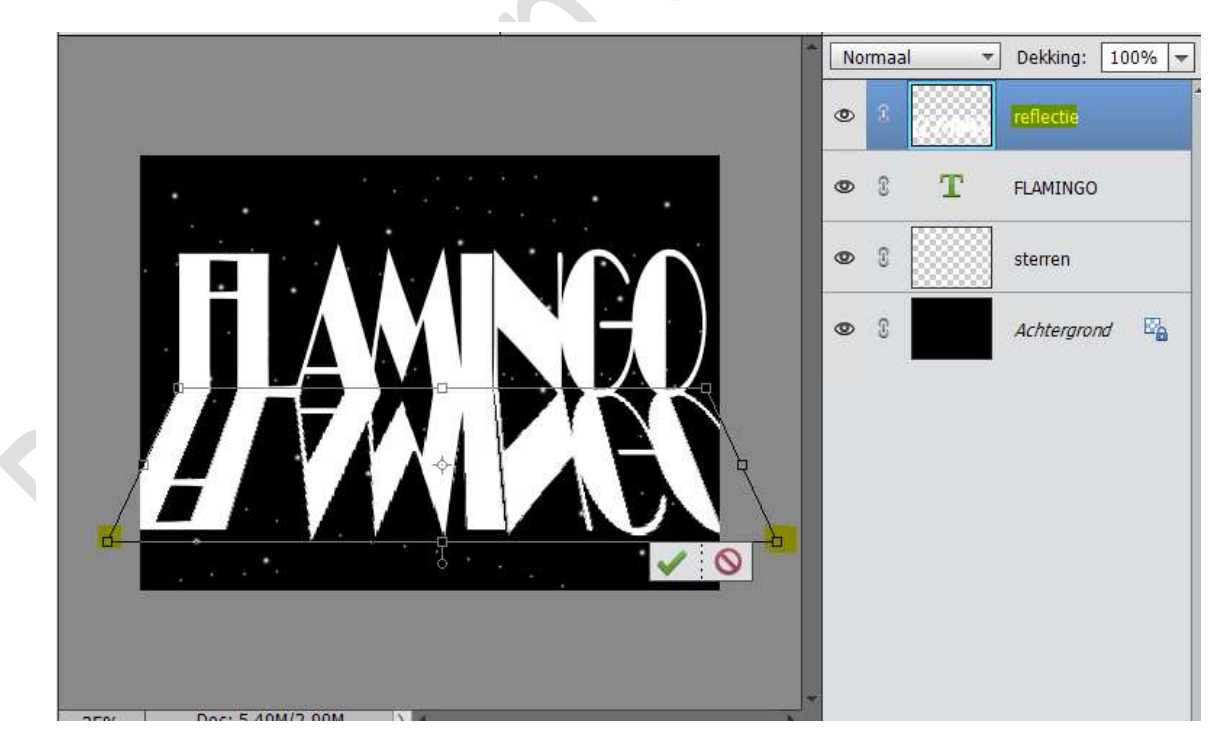

5. Voeg aan de *laag Reflectie* een **laagmasker** toe. Trek een **Lineair zwart wit verloop** van **onder naar boven**.

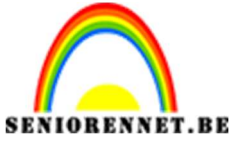

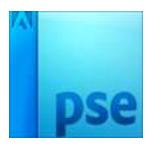

PSE- Flamingo Zet de **dekking** van deze laag dan tussen de **30%.** 

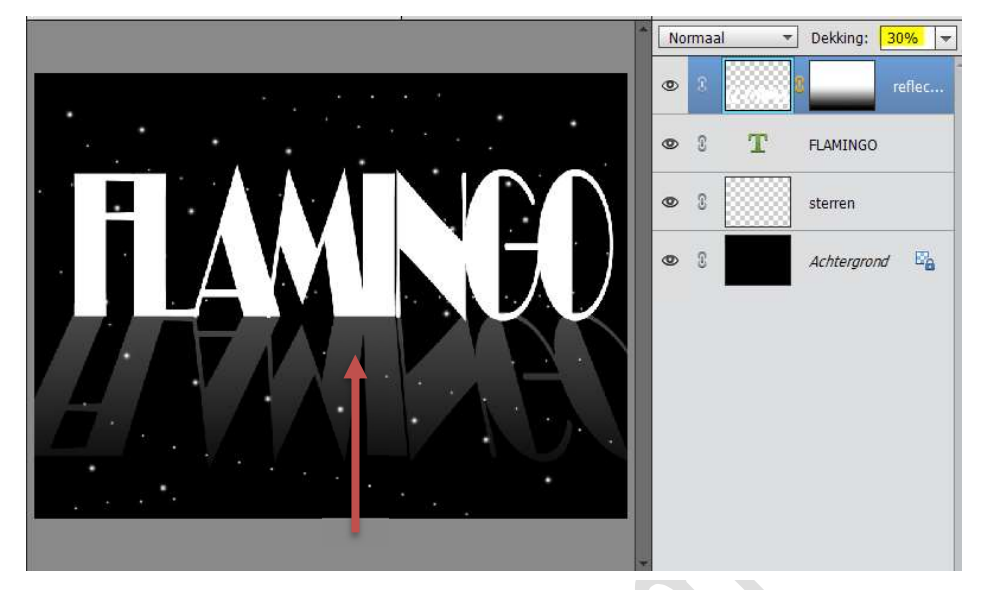

 6. Plaats bovenaan de laag reflectie een Verlooplaag Lineair Verloop – 90° - schaal: 100% → Kleur #2da29e naar wit. Geef dan een Uitknipmasker

| Verloopvulling  |                           | ×         |             |         |              | <b>.</b>      |
|-----------------|---------------------------|-----------|-------------|---------|--------------|---------------|
| venoopvunnig    |                           |           |             | Normaa  | *            | Dekking: 100% |
| Verloop:        | <b>•</b>                  | ОК        |             |         |              |               |
| Stijl: Linea    | iir 👻                     | Annuleren |             |         |              |               |
| Hoek:           | 90 •                      |           |             | 0 8     |              | reflec.       |
|                 |                           |           |             |         | 2222.22      |               |
| Schaal: 100     | ₩ %                       | V         |             | • 3     | T            | FLAMINGO      |
| 🗌 <u>O</u> m    | keren 🗌 <u>D</u> ithering | <b>.</b>  |             |         |              |               |
| 🗹 Uit <u>l</u>  | ijnen met laag            |           |             | 0 3     |              | sterren       |
|                 |                           |           |             |         |              |               |
| Verloopbewerke  | ŧr                        |           |             |         |              | ×             |
| Voorinstelling: | Standaard 🔫               |           |             | +       | <b>8</b> • E |               |
| A               |                           |           |             |         | 4            | ОК            |
|                 |                           |           |             |         |              | Annuleren     |
|                 |                           |           |             |         |              | 11            |
|                 |                           |           |             |         |              |               |
|                 |                           | _         | _           | _       | -            |               |
| Type: Effe      | n 🔻 Vloeiend: 100         | ₩ %       | Naam: Aange | epast   |              | Toevoege      |
| -               |                           |           |             |         |              | <del></del>   |
| ₽               | 1000                      |           |             |         |              |               |
|                 |                           |           | <b>*</b>    |         | A            |               |
|                 |                           | •         |             | 1 1 2 2 | -            |               |
| Kleur:          | Dekking;                  | · · //₀   | Locatie: 33 | ₹ %     |              |               |
|                 |                           |           |             |         |              |               |

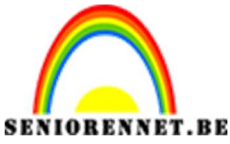

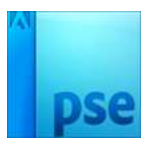

7. Plaats de Laag reflectie en de Verlooplaag onder de Tekstlaag Flamingo.

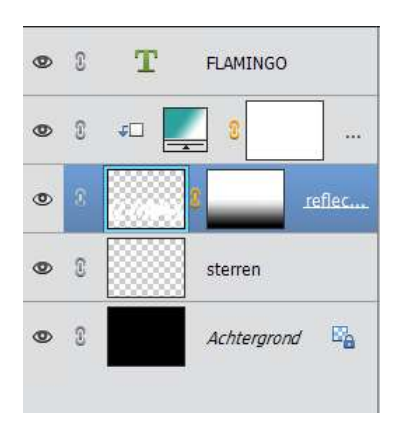

8. Open een silhouet van een heer.
Open een silhouet van de dame en vul deze met wit.
Doe CTRL+klik bij de dame → Selecteren → Bewerken → Vergroten met 1 px → vullen met wit.
Plaats de dame en heer op werkdocument.
Pas de grootte aan.

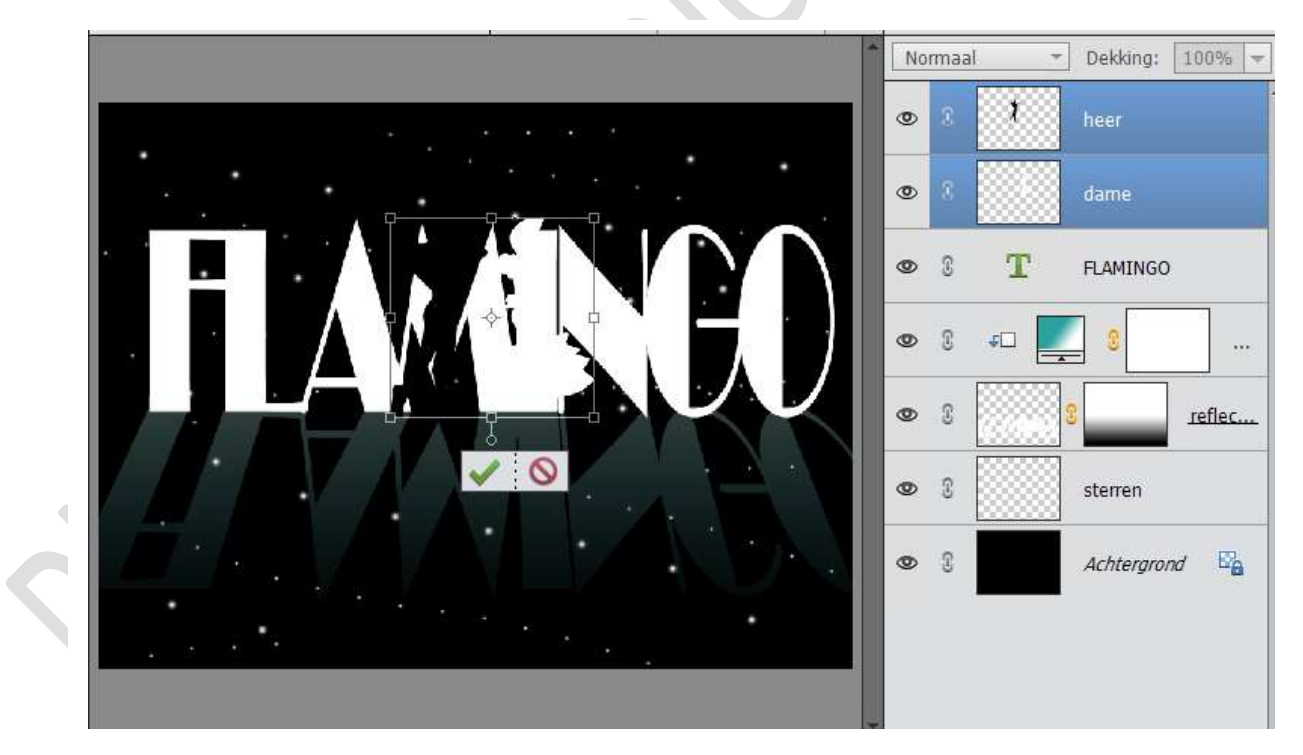

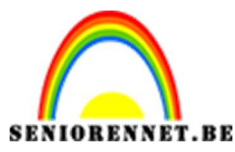

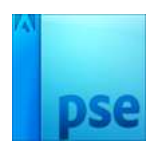

 Vereenvoudig de Tekstlaag Flamingo. Neem de gum en verwijder bij beide lagen de I.

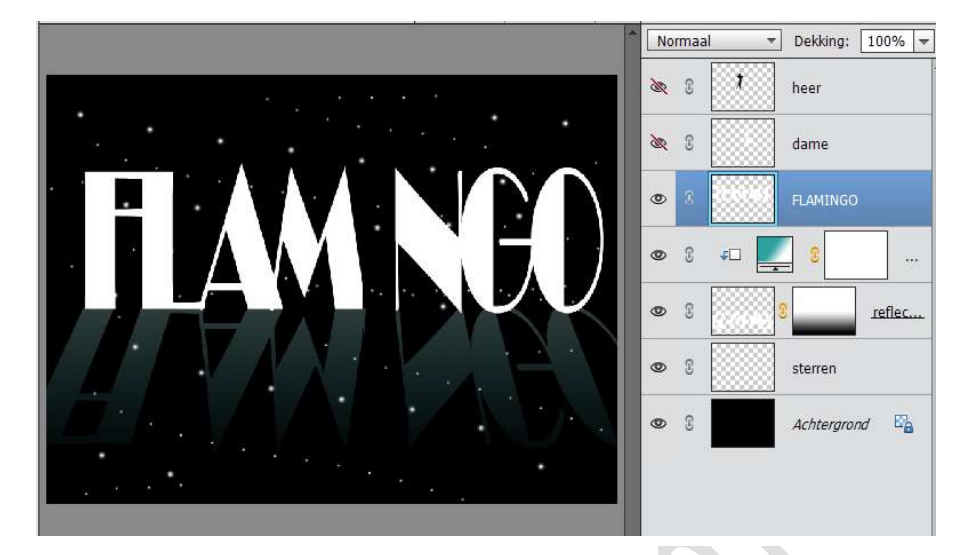

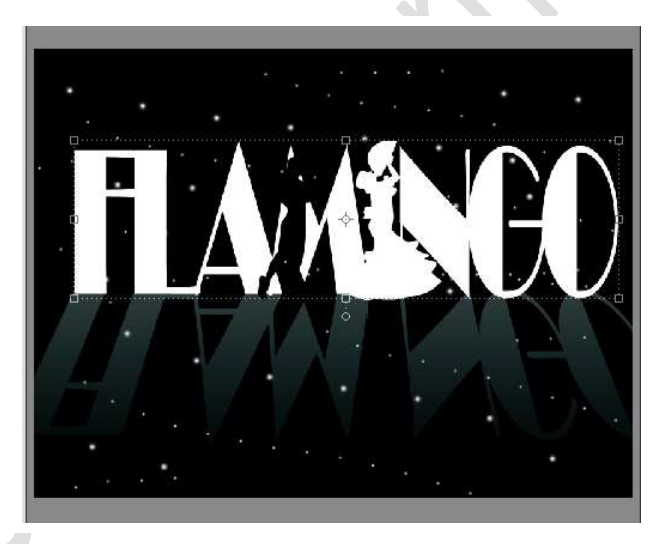

10. De beide **lagen** van de **dansers samenvoegen** en noem deze **dansers**. Deze **laag dupliceren** en noem deze **Reflectie**.

Gedupliceerde laag "**Laag Verticaal draaien**", plaats deze onder de laag van dansers en plaats de voeten tegen elkaar.

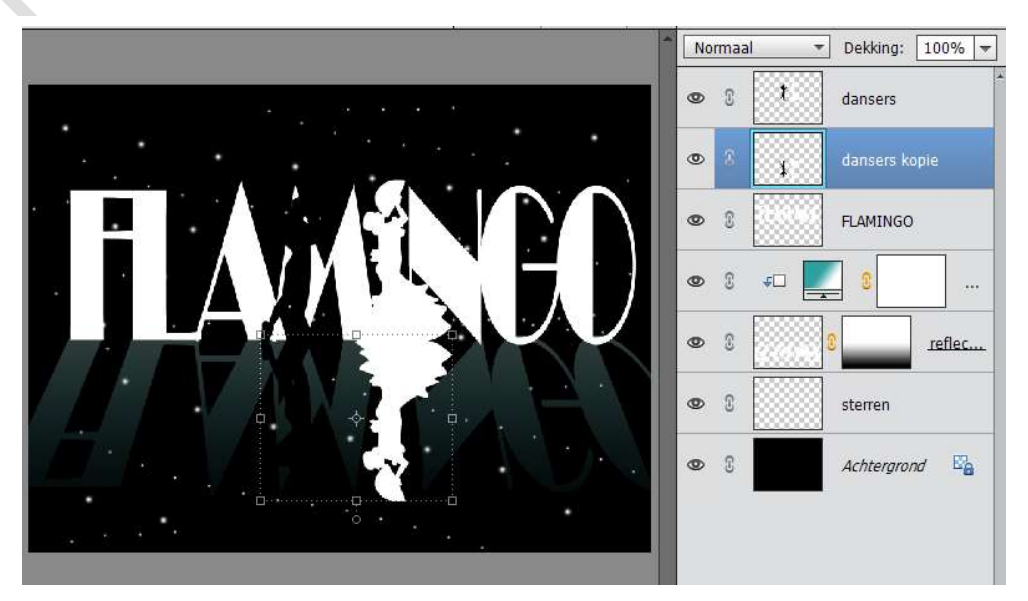

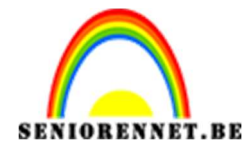

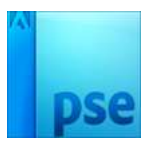

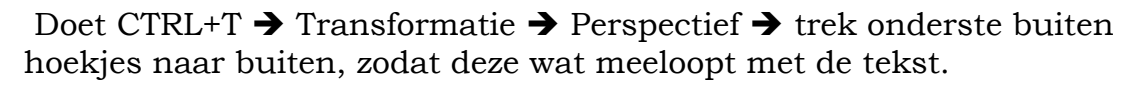

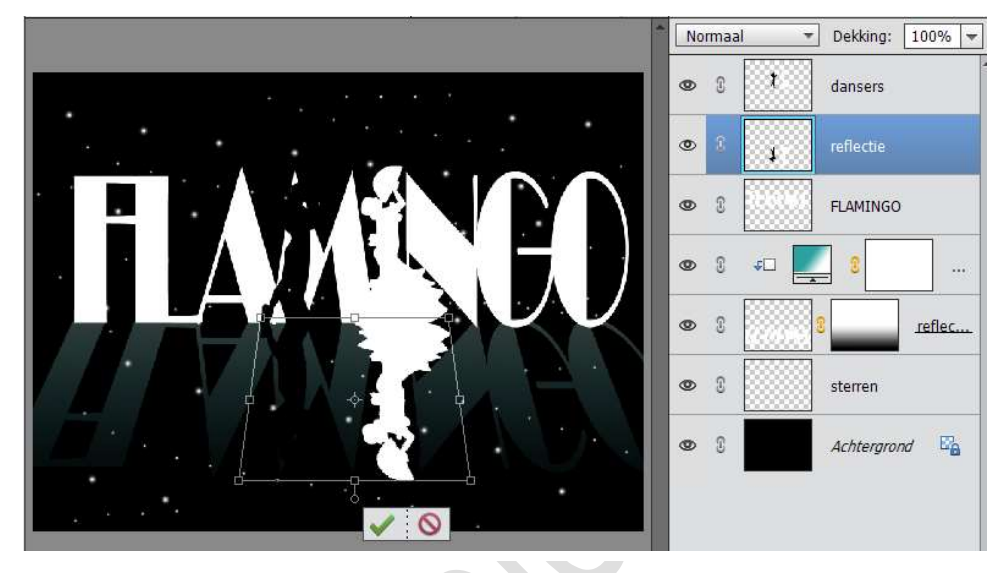

11. Zet de **dekking** van de laag <u>Reflectie dansers</u> op **31%** Hang een **laagmasker** aan en net zoals bij de andere reflectie trek je op het laagmasker een <u>Lineair zwart wit verloop van onder naar boven</u>.

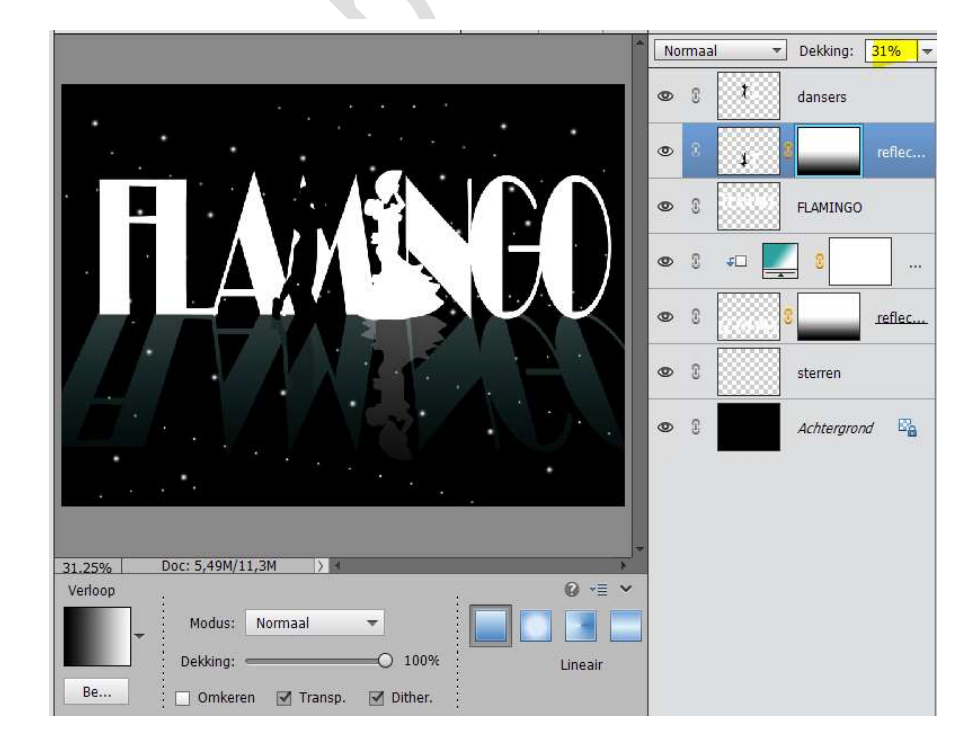

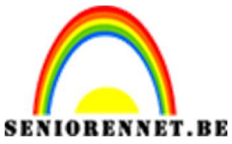

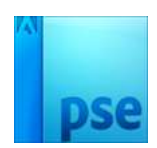

12. Selecteer alle lagen en voeg deze samen.

Ga dan naar Filter → Ruis → Ruis toevoegen → Hoeveel: 2% → Gaussiaans → ☑ Monochromatisch

|                         | Normaal            | - Dekking: 100%                         |
|-------------------------|--------------------|-----------------------------------------|
|                         |                    | Achtergrond 🖺                           |
|                         | Ruis toevoegen     | ×                                       |
| FLAME                   |                    | OK<br>inuleren<br>oorverton <u>i</u> ng |
|                         | Q 100% Q           |                                         |
|                         | Hoeveel: 💈 %       |                                         |
|                         | ·                  |                                         |
|                         | Distributie        |                                         |
| 31.35% Doc: 5.49M/5.49M | O Un <u>i</u> form |                                         |
| Handje                  | Gaussiaans         |                                         |
|                         | Monochromatisch    |                                         |

13. Ziezo we zijn er.
Werk af naar keuze.
Vergeet uw naam niet
Sla op als PSD: max. 800 px aan langste zijde
Sla op als JPEG max. 150 kb

Veel plezier ermee NOTI